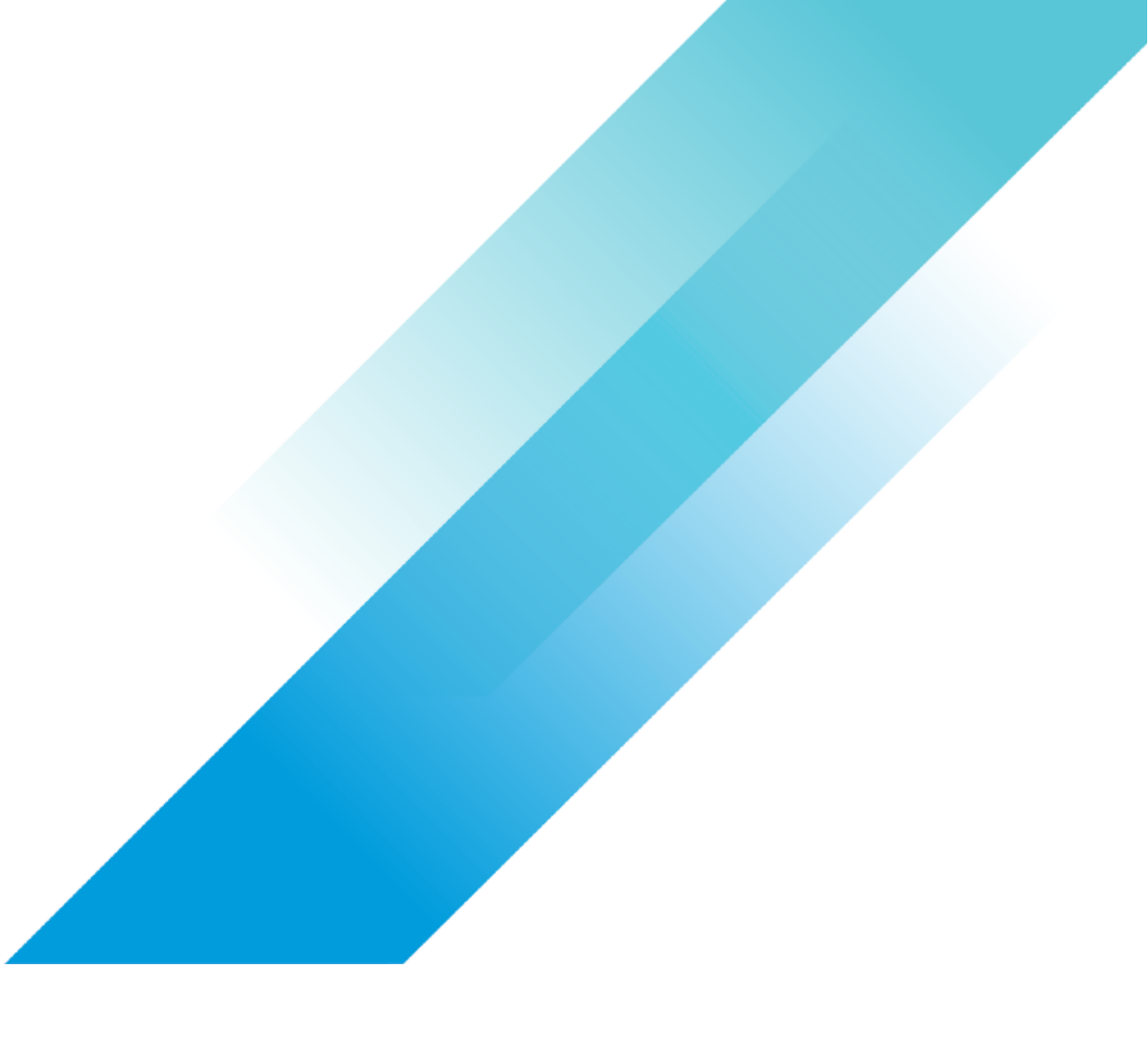

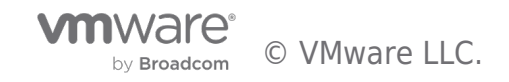

# Table of contents

| Configuration Management using vSphere Configuration Profiles 3 |
|-----------------------------------------------------------------|
| Requirements for vSphere Configuration Profiles 4               |
| About vSphere Configuration Profiles5                           |
| Using vSphere Configuration Profiles                            |
| Create a New Cluster                                            |
| Activate Cluster Level Lifecycle Options                        |
| Select the ESXi version                                         |
| Navigate to the Cluster Desired State Settings 10               |
| Generate Desired Configuration from a Reference Host 11         |
| Setting the Desired Configuration                               |
| Demo                                                            |
| Summary                                                         |

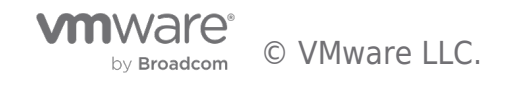

With vSphere 7.0, VMware launched a feature called vSphere Lifecycle Manager Images (vLCM), which uses a declarative model, to holistically define the desired state of the ESXi host image, including the target ESXi version, firmware & drivers. This feature enables all the ESXi hosts, to adhere to the desired state; by enforcing consistency across the cluster. When a host drifts from the desired state, the host is remediated to be compliant to the desired state.

With **vSphere Configuration Profiles**, we are extending the declarative model to managing ESXi host configurations.

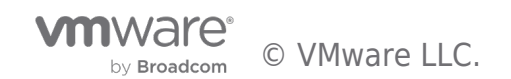

### Requirements for vSphere Configuration Profiles

vSphere Configuration Profiles requires the following:

- Cluster lifecycle must be managed with vSphere Lifecycle Manager Images (vLCM).
- All hosts in the cluster must be on version ESXi 8.0 or newer.
- Cluster hosts must be licensed with Enterprise Plus license.

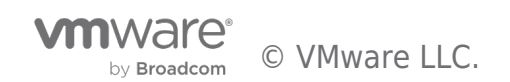

### About vSphere Configuration Profiles

Managing ESXi configurations across hundreds of hosts, is a challenge. Example, if an admin accidentally reduces the required password complexity on a host, that host, becomes a security target. It is desirable to manage the configurations of all hosts to be compliant with the company's desired host configuration.

vSphere Configuration Profiles is a new capability in vSphere 8.0, that allows Administrators to manage the host configuration at a cluster level. This capability allows administrators to

- <u>Set</u> desired configuration at the cluster in form of a JSON document.
- <u>Check</u> that hosts are compliant with desired configuration.
- If non-compliant, <u>remediate</u> hosts to bring them into compliance.

The configuration document is a JSON document that is backed by a schema, which makes it easily editable using any JSON editor tool. It is human-readable and is not unwieldy since it only captures the changes to the default configuration. Customers can choose to either create the JSON document from scratch; or simply extract the configuration from a reference host. An example of a configuration document is below:

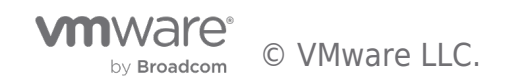

```
{
    "profile": {
        "esx": {
            "network": {
                "firewall": {
                         "enabled" : true
                  }
            }
        }
    },
    "host-override" : {
        "4201db82-b62e-1a56-462c-2648158ac1f2" : {
            "esx": {
                "network": {
                     "firewall": {
                          "enabled" : false
                     }
               }
           }
       }
    },
    "host-specific" : {
        "4201db82-b62e-1a56-462c-2648158ac1f2" : {
            "esx": {
                "advanced_options": {
                     "misc": {
                          "host_name" : "host1.vmware.com"
                     }
               }
           }
       }
    },
    "metadata": {
        "reference_host": {
            "uuid": "42011225-0b2c-b321-f586-b0e32581ba3e",
            "build": "BETAbuild-58249482",
            "patch": "0",
            "update": "0",
            "version": "8.0.0"
        }
    }
}
```

Figure 1 shows an example configuration JSON document.

• The profile section of the document contains configuration applicable to all hosts in the cluster

- The <u>Host-specific</u> section contains configurations that need to be specified per host. Example: Host name needs to be specified per host.
- The <u>Host-override</u> section is used to override the cluster configuration, for specified hosts. Example: If the cluster configuration requires that the firewall be enabled; but certain hosts need to have firewall disabled.

**Note:** BIOS-UUID is used as the host identifier, for the host-override and host-specific sections.

Once the configuration documented is finalized, vSphere Configuration Profiles can enforce compliance to this specification, for all hosts in the cluster. The same document can also be used across multiple clusters.

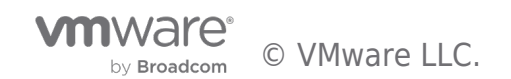

# Using vSphere Configuration Profiles

The general process to enabling and using vSphere Configuration Profiles to manage cluster configuration, is shown below.

|   | Manage Cluster<br>lifecycle with<br>Images (vLCM)                                                                                                    | C cc                                                                                                   | Create a<br>onfiguration<br>Document                                                   |   | Enable vSphere<br>Configuration<br>Profiles on the<br>cluster                                                                                           |   | F                                    | Review/ Edit the<br>configuration<br>Document                                                                                 |   | Ongoing<br>compliance to the<br>Desired<br>configuration                                                                                                    |
|---|----------------------------------------------------------------------------------------------------|----------------------------------------------------------------------------------------------------|----------------------------------------------------------------------------------------|---|----------------------------------------------------------------------------------------------------|---|--------------------------------------|----------------------------------------------------------------------------------------------------|---|----------------------------------------------------------------------------------------------------|
| • | Use an existing cluster<br>whose lifecycle is<br>managed with Images<br>(vLCM)<br><u>OR</u><br>Transition a cluster<br>whose lifecycle is<br>managed with baselines | <ul> <li>Specify<br/>cluster</li> <li>extractic<br/>configu</li> <li>REFER</li> <li>a docur</li> </ul> | the desired<br>configuration, by<br>ng the<br>ration from a<br>ENCE HOST, into<br>ment | • | Check hosts for<br>compliance to the<br>specified configuration<br>document<br>Remediate any drifts<br>found during<br>compliance check<br>Complete the | n | • Au<br>ov<br>co<br>• Re<br>co<br>as | udit the host specific<br>verrides in the<br>onfiguration document<br>eview and edit the<br>onfiguration document<br>s needed | t | <ul> <li>Perform recurring<br/>compliance checks</li> <li>Remediate any drifts, to<br/>bring hosts back into<br/>compliance with the<br/>desired configuration</li> </ul> |
|   | (VUM), to be managed<br>by vLCM                                                                                                    |                                                                                                    |                                                                                        |   | enablement of vSpher<br>Configuration Profiles                                                                                                    | e |                                      |                                                                                                    |   |                                                                                                    |

Figure 2 shows the process flow for using vSphere Configuration Profiles

Let's consider a specific scenario where a user wants to create a <u>new cluster</u>, whose lifecycle is managed with Images (vLCM); and whose configuration is managed with vSphere Configuration Profiles (VCP).

### Create a New Cluster

Create a new cluster inside a datacenter or folder.

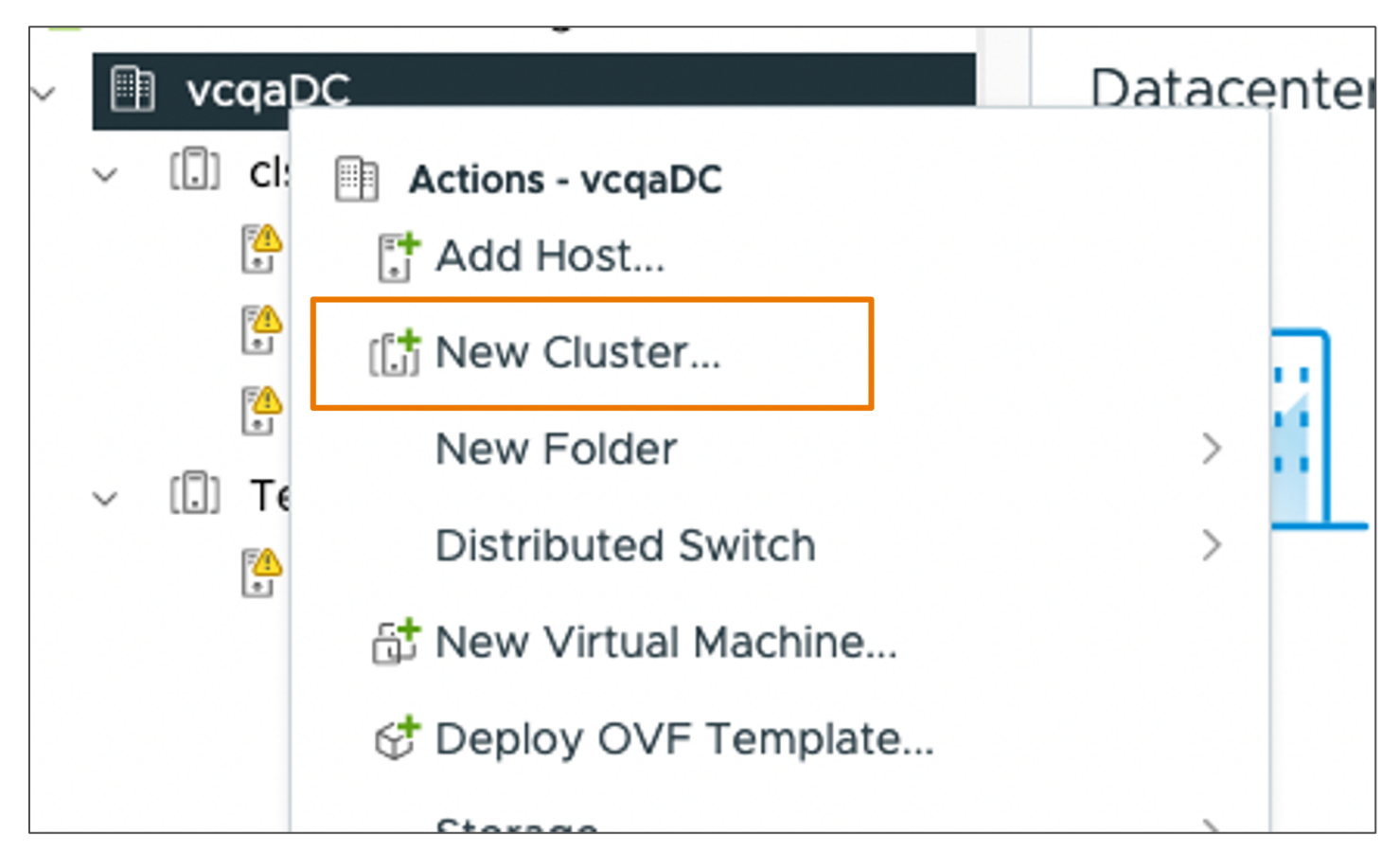

Figure 3 shows the New Cluster option

#### Activate Cluster Level Lifecycle Options

In the new cluster wizard, select "Manage all hosts in the cluster with a single image" and "Manage configuration at a cluster level"

| New Cluster     | Basics                                                                                                    |                                                                                                    |
|-----------------|----------------------------------------------------------------------------------------------------|----------------------------------------------------------------------------------------------------|
| 1 Basics        | Name                                                                                                    | VCP-Cluster                                                                                                    |
| 2 Image         | Location                                                                                                    | 🗎 vcqaDC                                                                                                    |
| 3 Configuration | (i) vSphere DRS                                                                                                    |                                                                                                    |
| 4 Review        | (i) vSphere HA                                                                                                    |                                                                                                    |
|                 | vSAN                                                                                                    | Enable vSAN ESA (j)                                                                                                    |
|                 | <ul> <li>Manage all hosts in the</li> <li>Choose how to set up t</li> <li>Compose a new im</li> <li>Import image from</li> <li>Import image from</li> <li>Manage configuration</li> </ul> | e cluster with a single image (1)<br>he cluster's image<br>hage<br>an existing host in the vCenter inventory<br>a new host<br>at a cluster level (1) |

Figure 4 shows the new cluster lifecycle options

Note: You must activate single image management to be able to activate cluster level configuration

#### Select the ESXi version

vSphere Configuration Profiles is only supported on ESXi host with version 8.0 or later. Select an ESXi version with a 8.0 build. Optionally, select any Vendor Addon you may require.

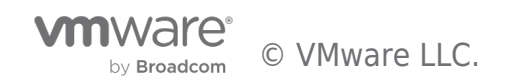

| New Cluster     | Image<br>Compose a new image        |                   |  |  |  |  |
|-----------------|-------------------------------------|-------------------|--|--|--|--|
| 1 Basics        |                                     |                   |  |  |  |  |
| 2 Image         | Image setup                         |                   |  |  |  |  |
|                 | ESXi Version                        | 8.0 GA - 58249482 |  |  |  |  |
| 3 Configuration | Vendor Addon (optional)             | None              |  |  |  |  |
| 4 Review        |                                     |                   |  |  |  |  |
|                 | The cluster image can be further cu | istomized later.  |  |  |  |  |
|                 |                                     |                   |  |  |  |  |
|                 |                                     |                   |  |  |  |  |

Figure 5 shows the compose ESXi image view.

Finish the new cluster wizard as desired. Now we have a cluster whose lifecycle is managed with Images (vLCM); and whose configuration is managed with vSphere Configuration Profiles (VCP). However, the newly created cluster simply uses the default configurations. We have not yet specified a desired cluster configuration.

#### Navigate to the Cluster Desired State Settings

Select the newly created cluster and select *Configure > Desired State > Configuration > Settings.* 

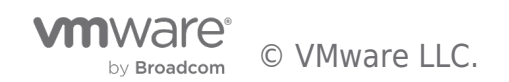

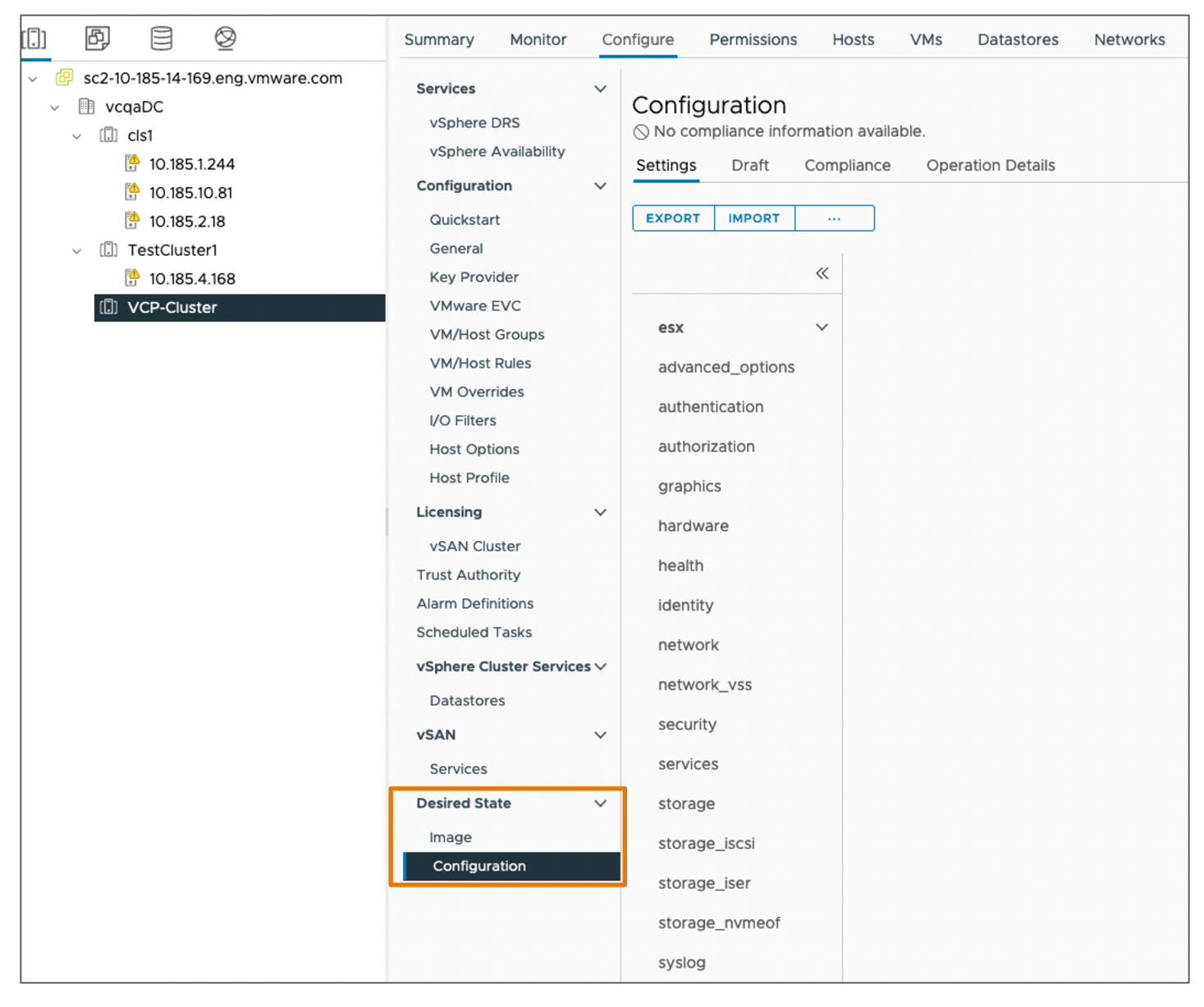

Figure 6 shows the Desired State Configuration view.

The desired configuration can be set either by using a reference host approach or using an existing JSON document. The next steps outline how to use a reference host to specify the cluster configuration.

### Generate Desired Configuration from a Reference Host

Generate desired configuration document from a reference host:

Add host to the cluster and configure the reference host using any existing configuration APIs/CLIs/UI workflows.

Go to Cluster > Configure > Desired State > Configuration > Settings > ... > "Extract from Reference host"

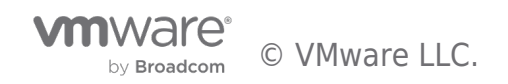

|                                                                                                    | I VCP-Cluster                                                                                                    | ACTIONS                                                                                                    |
|----------------------------------------------------------------------------------------------------|----------------------------------------------------------------------------------------------------|----------------------------------------------------------------------------------------------------|
| []) ē; e Ø                                                                                                    | Summary Monitor                                                                                                    | Configure Permissions Hosts VMs Datastores Net                                                             |
| <ul> <li>Sc2-10-185-14-169.eng.vmware.com</li> <li>vcqaDC</li> <li>cls1 <ul> <li>10.185.1.244</li> <li>10.185.1.244</li> <li>10.185.1.244</li> <li>10.185.4.168</li> </ul> </li> <li>VCP-Cluster <ul> <li>10.185.2.18</li> </ul> </li> </ul> | Summary     Monitor       Services     vSphere DRS       vSphere Availability       Configuration       Quickstart       General       Key Provider       VMware EVC       VM/Host Groups       VM/Host Rules       VM/Host Rules       VM/Host Rules       VM/Overrides       I/O Filters       Host Options       Host Profile       Licensing       vSAN Cluster       Trust Authority       Alarm Definitions       Scheduled Tasks       vSAN       Scheduled Tasks       vSAN       Services       Datastores       vSAN       Services       Desired State       Image | Configure       Permissions       Hosts       VMs       Datastores       Net         ✓       Configuration |
|                                                                                                    | Configuration                                                                                                    | storage_iser                                                                                               |

Figure 7 shows the extract from reference host option.

Select the reference host in the cluster.

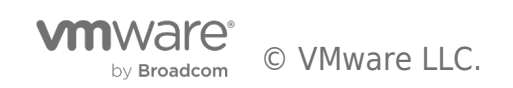

| Extract Configuration    | Select Reference Ho         | ost                           |                  |  |
|--------------------------|-----------------------------|-------------------------------|------------------|--|
| 1 Select Reference Host  | Show hosts from existing of | QSearch                       |                  |  |
| 2 Download Configuration | Host name <b>T</b>          | Cluster <b>T</b> ESXi version | T Server model T |  |
|                          | • 10.185.2.18               | VCP-Cluster 8.0.0             | VMware ESXi      |  |
|                          |                             |                               |                  |  |
|                          |                             |                               |                  |  |
|                          |                             |                               |                  |  |
|                          |                             |                               |                  |  |
|                          |                             |                               |                  |  |

Figure 8 shows choosing the reference host.

Finish the workflow by downloading the extracted configuration document in JSON format. This document will contain all configurations done on that reference ESXi host.

#### Setting the Desired Configuration

Setting the desired configuration for the cluster.

Use the document extracted from the reference host or an existing document. *Goto Cluster > Configure > Desired State > Configuration > Settings > Import.* 

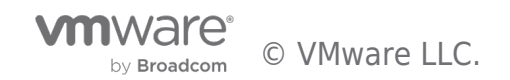

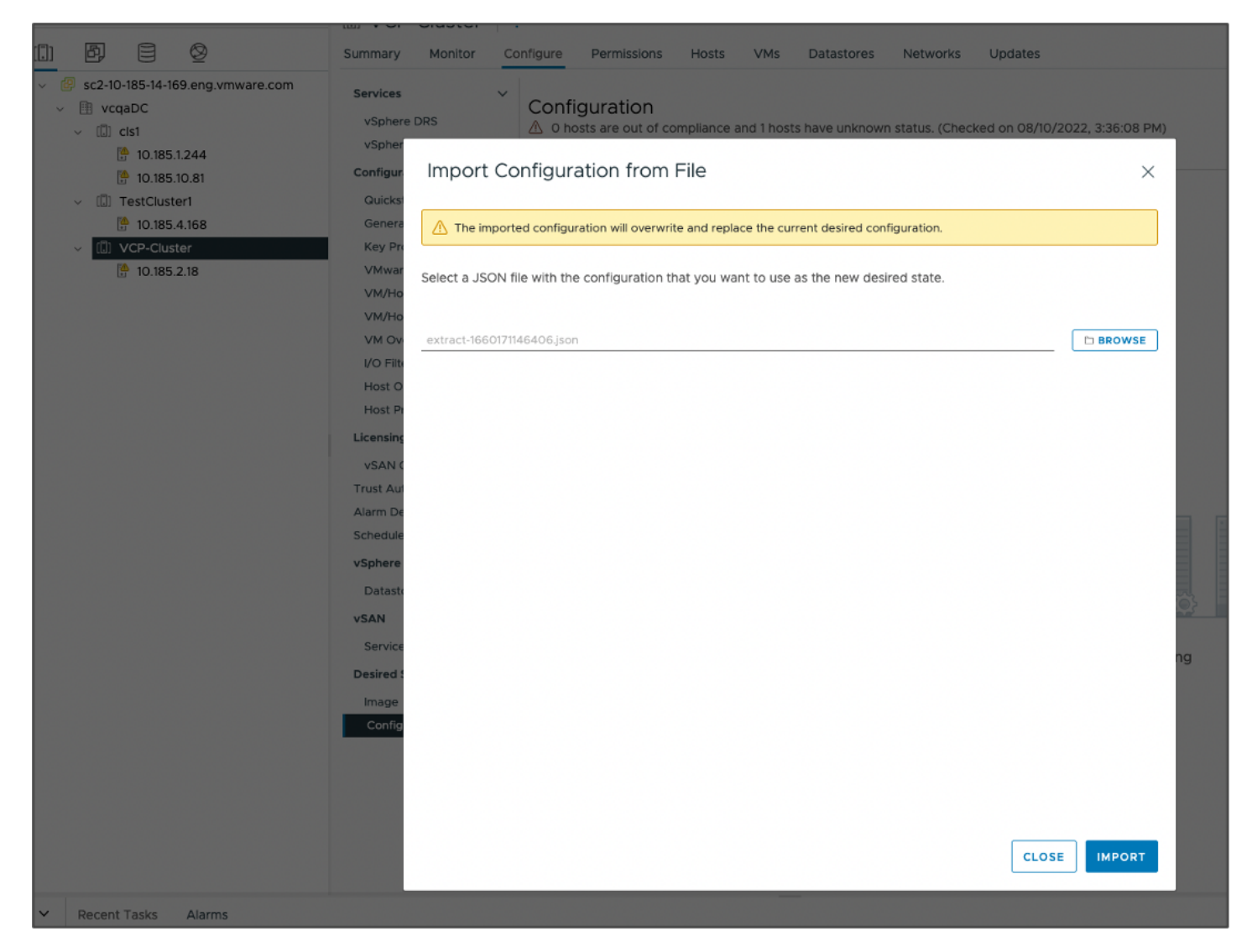

Figure 9 shows the import configuration from file option.

Finish the workflow. Once the document is successfully validated, it will be imported into the cluster and the desired configuration of the cluster is set.

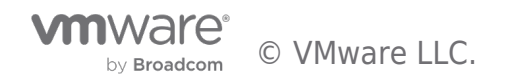

| Services v<br>vSphere DRS<br>vSphere Availability | bs       Configuration         where DRS       ⊘ All hosts in this cluster are compliant. (Checked on 08/10/2022, 3:44:56 PM)         sere Availability       Settings       Draft       Compliance       Operation Details |  |  |  |  |  |  |
|---------------------------------------------------|----------------------------------------------------------------------------------------------------|--|--|--|--|--|--|
| Configuration V                                   |                                                                                                    |  |  |  |  |  |  |
| Quickstart                                        | EXPORT IMPORT                                                                                                    |  |  |  |  |  |  |
| General                                           | ✓ Go back to network                                                                                                    |  |  |  |  |  |  |
| Key Provider                                      |                                                                                                    |  |  |  |  |  |  |
| VMware EVC                                        | esx V VMKNICS                                                                                                    |  |  |  |  |  |  |
| VM/Host Groups                                    | © This setting is not overridden for any hosts.                                                                                                    |  |  |  |  |  |  |
| VM/Host Rules                                     | advanced_options COMMON SETTINGS HOST OVERRIDES                                                                                                    |  |  |  |  |  |  |
| VM Overndes                                       | authentication                                                                                                    |  |  |  |  |  |  |
| Host Options                                      | authorization                                                                                                    |  |  |  |  |  |  |
| Host Profile                                      | >> vmkO PNIC_BASE vmnicO defaultTcpipStack                                                                                                    |  |  |  |  |  |  |
| Licensing                                         | graphics 2                                                                                                    |  |  |  |  |  |  |
| Licensing v                                       | hardware 10 × 1 item                                                                                                    |  |  |  |  |  |  |
| vSAN Cluster                                      | health                                                                                                    |  |  |  |  |  |  |
| I rust Authority                                  | Go to the draft tab to edit these settings                                                                                                    |  |  |  |  |  |  |
| Schodulod Tasks                                   | ιαεητιτγ                                                                                                    |  |  |  |  |  |  |
| Scheduled Tasks                                   | network                                                                                                    |  |  |  |  |  |  |
| vSphere Cluster Services ∨                        | network_vss                                                                                                    |  |  |  |  |  |  |
| Datastores                                        |                                                                                                    |  |  |  |  |  |  |
| vSAN V                                            | security                                                                                                    |  |  |  |  |  |  |
| Services                                          | services                                                                                                    |  |  |  |  |  |  |
| Desired State $\checkmark$                        | storage                                                                                                    |  |  |  |  |  |  |
| Image                                             | storage_iscsi                                                                                                    |  |  |  |  |  |  |
| Configuration                                     | storage_iser                                                                                                    |  |  |  |  |  |  |

Figure 10 shows configuration compliance.

Now that the desired configuration is set, vSphere Configuration Profiles can monitor compliance to this specification, and allows users to remediate drift.

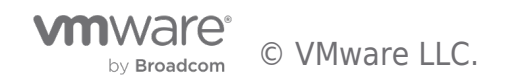

Demo

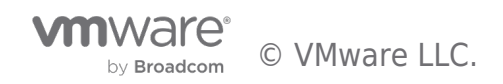

### Summary

We realize managing ESXi configurations to be compliant to a specified desired configuration is a challenge in customer environments. vSphere Configuration Profiles is a new capability in vSphere 8.0, that addresses this challenge.

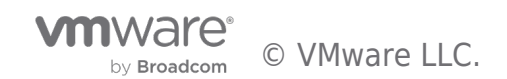

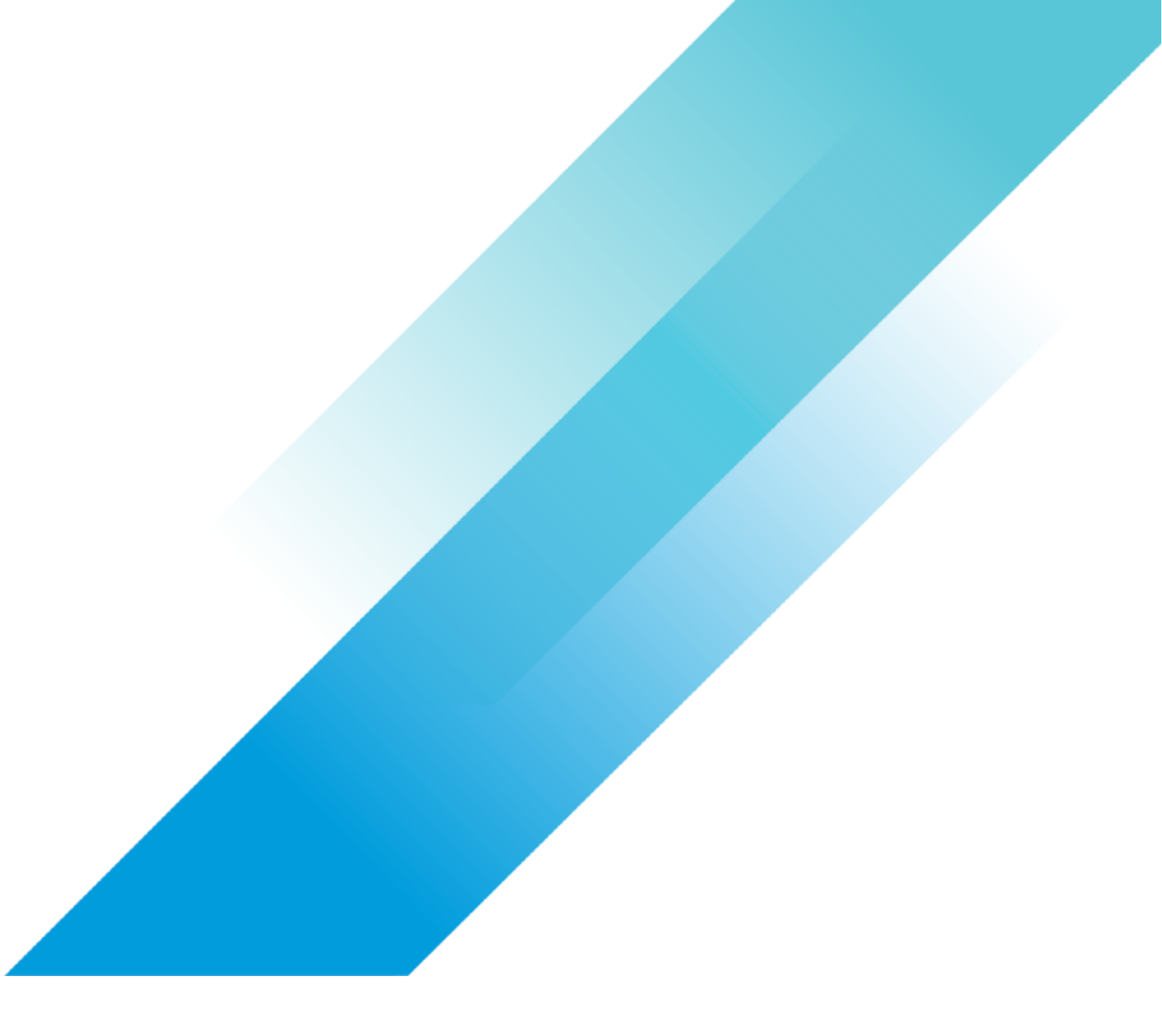